Open Endpoint Manager > Click 'Security Sub-Systems' > 'Antivirus' > 'Autorun Items'

- The autoruns area lets you view and take action on items blocked by the boot protection feature of Comodo Client Security (CCS).
- This includes unrecognized Windows services, items that run at startup, and scheduled tasks.
- Click the following links to learn more

Background - How do unrecognized autoruns get terminated?

Overview of the auto-run interface

Take actions on terminated auto-runs

### Background - How do unrecognized auto-runs get terminated?

Comodo Client Security will terminate unrecognized auto-runs if:

'Apply this action to suspicious auto-run processes' is enabled, with 'Terminate', 'Terminate and Disable' or 'Quarantine and Disable' set as the action.

You can implement this setting in two places:

1. Miscellaneous Settings - The 'Miscellaneous' section of a profile. This applies the action to the realtime/background virus scanner.

| General                      | Containment                                                            | Firewall                                              | HIPS                                    | Antivirus                           | Miscellaneous                                                                                                    |   |
|------------------------------|------------------------------------------------------------------------|-------------------------------------------------------|-----------------------------------------|-------------------------------------|----------------------------------------------------------------------------------------------------|---|
| Miscel                       | aneous                                                                 |                                                       |                                         |                                     |                                                                                                    |   |
| Appl<br>When this<br>Windows | y the selected ac<br>option is enabled, the<br>services, autostart ent | tion to unrec<br>registry will be<br>ries or schedule | cognized a<br>monitored fo<br>ed tasks. | utorun entries<br>r modifications a | s related to new/modified registry items: CCS 10.7+<br>nd the selected protective action will be applied to detected unrecognized | 7 |
| Actio                        | n                                                                      |                                                       |                                         |                                     |                                                                                                    | _ |
| Т                            | erminate and Disa                                                      | able                                                  |                                         |                                     | ~                                                                                                    |   |
| Dete                         | ct shellcode injec                                                     | tions Ex                                              | clusions                                |                                     |                                                                                                    |   |

2. Custom scan options – This is the 'Options' section when you create a custom virus scan in a profile. This applies the action to any on-demand or scheduled virus scans which use your custom scan.

| Profiles / New test / Antivirus                                     |                                                                                                    |        |
|---------------------------------------------------------------------|----------------------------------------------------------------------------------------------------|--------|
|                                                                     | Add Scan Profile                                                                                                    | ×      |
| New test                                                            | Define items to be scanned, scanning options and running schedule.                                                                                                    |        |
| Add Profile Export Profile Clone Profile Delete Profile Mak         | Scan name Scan name                                                                                                    |        |
| General Maintenance Window BETA Antivirus                           | Items Options                                                                                                    |        |
| Antivirus<br>Realtime Scan Scans Exclusions                         | <ul> <li>Enable scanning optimizations up to CCS 8.3<br/>This option increases the scanning speed significantly.</li> <li>Decompress and scan compressed files<br/>This option allows scanner to decompress archive files e.g., zip., rar, etc., during scanning.</li> </ul> |        |
| This section hows you to add, remove and edit scan profiles and Add | <ul> <li>Use cloud while scanning<br/>This option allows scanner to connect to cloud to query file ratings.</li> <li>Automatically clean threats<br/>When the threats are identified, perform the selected action automatically.</li> </ul>                                  |        |
| NAME ¢                                                              | Disinfect                                                                                                    | ~      |
| Full Scan                                                           | Show scan results window Show results of scheduled scans and scans launched from a remote management portal. Use heuristics scanning                                                                                                    |        |
| Quick Scan                                                          | Use the selected level or sensitivity while scanning neuristically.                                                                                                    | $\sim$ |
| Unrecognized and Quarantined Files Scanning                         | Apply this action to suspicious autorun entries Ccs 10.7+ The selected action will be automatically applied if unrecognized Windows services, autostart entries scheduled tasks are detected.                                                                                | or     |
|                                                                     | Ignore                                                                                                    | ~      |

# Overview of the auto-run interface

- Open Endpoint Manager
- Click 'Security Sub-Systems' > 'Antivirus' > 'Autoruns Items'

| Endpoint Manager                | Antivirus / Autoruns Items                             |                                                                                                    | 🔁 👔 🕹 Logout (:                      | UTC+03:00<br>1) |
|---------------------------------|--------------------------------------------------------|----------------------------------------------------------------------------------------------------|--------------------------------------|-----------------|
| DASHBOARD >                     |                                                        |                                                                                                    |                                      |                 |
| DEVICES                         | Search group name                                      | Current Malware List Quarantined Files Threat History Autoruns Items                                                        |                                      |                 |
| A users →                       | B Show all                                             | 📴 Delete Autorun from Devices 🛛 📮 Restore Autorun on Devices 🖉 Rate as Unrecognized 🧟 Rate as Trusted 🗞 Rate as Malicious 🖆 | Export 🗸                             | <b>@ T</b>      |
| CONFIGURATION TEMPLATES         | <ul> <li>→ ● 0NewCustomer</li> <li>→ ● 1111</li> </ul> | DATE TYPE ACTION # OF DEVICES FILE NAME FILE HASH FILE PATH RATING                                                          | ADMIN LAST ACTION ON<br>RATING GROUP | AUTORUN STATUS  |
| €00 NETWORK MANAGEMENT BETA >   | · · · · · · · · · · · · · · · · · · ·                  | 2019/10/08Autostart EnTerminated2     autorum_08EB6CF4 C\Users\AdUnrecognized                                               | Not set Rate as trusted              | Disabled        |
| APPLICATION STORE               | + 🖨 222                                                |                                                                                                    | Not est Data se melieleue            | Disabled        |
| APPLICATIONS >                  | + 🖶 54545345                                           | 2019/10/08 Autostart En Terminated T autor_08_10 400b20 0.1 C. (Users QA Unrecognized                                       | Not set Rate as malicious            | Disabled        |
| SECURITY SUB-SYSTEMS            | + 🖨 aasd                                               | 2019/10/07 Autostart En Quarantined 1 amd64" 0161DE 🛱 C:\WINDOW Unrecognized                                                | Not set                              | Disabled        |
| Security Dashboards             | 🔸 🖨 asdaa adad1                                        | 2019/10/07 Autostart En Quarantined 1     OneDriveSet 394568 d      C.\WINDOW Unrecognized                                  | Unrecognized                         | Disabled        |
| Containment                     | + 🖶 Bad_company                                        | 2019/10/07 Autostart En Quarantined 1 OneDriveSet D9AB25 C:\WINDOW Unrecognized                                             | Unrecognized                         | Disabled        |
| Application Control<br>Valkyrie | Default Customer                                       | 2019/10/04 Autostart En Quarantined 1     7vX6zJFW.e 1C6A4A                                                                 | Unrecognized Rate as unrecognized    | Disabled        |
| Antivirus<br>Device Control     | <ul> <li>→ ➡ ds11234</li> </ul>                        | 2019/10/04                                                                                                    | Not set                              | Disabled        |
| LICENSE MANAGEMENT >            |                                                        | 2019/10/04                                                                                                    | Malicious Rate as malicious          | Disabled        |
| ☆ settings >                    | <ul> <li></li></ul>                                    | □ 2019/10/04 _ Autostart En Quarantined _ 1 upi0Z5rw.exe 52130A _ 3 C.\Users\Ad. Unrecognized                               | Unrecognized Rate as unrecognized    | Disabled        |
| > DEVELOPER TOOLS >             | + 🖶 ebash2                                             | 2019/10/04                                                                                                    | Malicious Rate as malicious          | Disabled        |
|                                 | + e ebash3                                             | 2019/10/04                                                                                                    | Unrecognized                         | Disabled        |
|                                 | 🔹 🖶 Good_company                                       | 2019/10/04 Autostart EnQuarantined1     zbn1T2Pa.exe     D3631E3     C.\Users\AdUnrecognized                                | Malicious Rate as malicious          | Disabled        |
|                                 | 🔹 🖶 Mert Saribasak                                     | 2019/10/04                                                                                                    | Unrecognized                         | Disabled        |
|                                 | к « <u>1</u> 2 » н                                     | 2019/10/04                                                                                                    | Malicious Rate as malicious          | Disabled        |
|                                 |                                                        | 2019/10/04 Autostart En Quarantined 1     G3lhigNo.exe 57CB2D HI C:\Users\Ad Unrecognized                                   | Malicious Rate as malicious          | Disabled        |

The interface shows all blocked auto-runs on Windows devices. Autoruns are items which start at Windows

boot-up or are scheduled tasks. Click the funnel icon on the right to filter the list.

The interface columns are as follows:

Date - The date and time the auto-run was terminated on the device.

Type - The auto-run category. Can be one of the following:

- Windows service
- Scheduled task
- Auto-start entry

Action - How the unrecognized autorun was handled by CCS. The possible responses are:

- Terminated
- Terminated and Disabled
- Quarantined and Disabled

**# of Devices** - The number of devices on which the item was found. Click the number to view the actual devices.

File Name - The file whose auto-run entry was terminated. Click the name of a file to view its details.

**File Hash** - The SHA1 hash value of the quarantined file. The hash value uniquely identifies the file, even if the filename is changed.

File Path - The location of the file on the endpoint.

Comodo Rating - The file's official trust level in Comodo's database.

Admin Rating - The trust rating of the file as set by the administrator. Files can be rated as trusted, malicious or unrecognized

Last Action Group - The most recent action taken on the item by an admin.

Auto-run Status - Shows whether the auto-run is enabled or disabled on the endpoint.

### Take actions on auto-run items

The controls above the table let you take various actions on selected items:

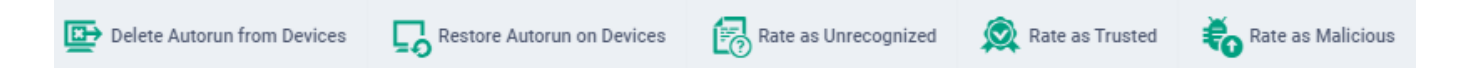

#### **Restore an autorun**

You may want to restore an item if you think it is a false-positive. False-positives are files that you deem as safe, but which CCS has blocked, terminated or quarantined.

- · Select the items you want to restore
- Click 'Restore Autorun on Devices':

| › <sup>녾</sup> | Device List         | Current Malwa                    | re List Quara                   | antined Files   | Threat History      | Autoruns Items |              |                  |                     |
|----------------|---------------------|----------------------------------|---------------------------------|-----------------|---------------------|----------------|--------------|------------------|---------------------|
| e              | Delete Autorun from | Device:                          | Restore Autorun on D            | evices 🐻 R      | ate as Unrecognized | 👰 Rate as Trus | ted 😽 Rate : | as Malicious     | ••• More            |
|                | DATE                | ТҮРЕ                             | ACTION                          | # OF DEVICES    | FILE NAME           | FILE HASH      | FILE PATH    | COMODO<br>RATING | ADMIN L<br>RATING 0 |
|                | 2019/10/10          | Autostart En                     | Quarantined                     | 2               | autorun_trus        | 8853D0         | C:\Users\Ad  | Unrecognize      | nd Trusted R        |
|                | 2019/10/10          | Autostart En                     | Quaranti                        | 2               | autorun_unr         | 0FC26E         | C:\Users\Ad  | Unrecognize      | ed Unrecognized R   |
|                | 2019/10/04          | The action has<br>selected autor | s been successfi<br>run item(s) | ully applied to | 80HfyBbT.exe        | 27404E         | C:\Users\Ad  | Unrecognize      | ed Not set          |
|                | 2019/10/04          | Autostart En                     | Quarantined                     | 1               | 2XRxjqv5.exe        | 3B66C8 占!!     | C:\Users\Ad  | Unrecognize      | ed Malicious R      |
|                |                     |                                  |                                 |                 |                     |                |              |                  |                     |

### Delete an autorun

Deleting an item will completely remove the file from all devices on which it resides.

- Select the items you want to restore
- Click 'Delete Autorun from Devices':

| <mark>،</mark> ۴ | Device List        | Current Malware Lis   | t Quarantined        | Files 1     | Threat History  | Autoruns Items   |             |                 |
|------------------|--------------------|-----------------------|----------------------|-------------|-----------------|------------------|-------------|-----------------|
| ¢                | Delete Autorun fro | m Devices             | e Autorun on Devices | Rate        | as Unrecognized | 👰 Rate as Truste | ed  🐻 F     | tate as Malicio |
|                  | DATE               | TYPE ACT              | TION # OF            | DEVICES     | FILE NAME       | FILE HASH        | FILE PATH   | COMOU<br>RATING |
|                  | 2019/10/10         | Autostart En Qua      | arantined 2          |             | autorun_trus    | 8B53D0           | C:\Users\Ad |                 |
| Ο                | 2019/10/10         | Delete Autorun fi     | rom device           |             |                 |                  | ×           |                 |
|                  | 2019/10/04 .       |                       |                      |             |                 |                  |             |                 |
|                  | 2019/10/04.        | Do you really want to | delete selected au   | utorun from | all device(s)?  |                  | d           |                 |
|                  | 2019/10/04.        |                       |                      |             |                 | Confirm Car      | ncel        |                 |
|                  | 2019/10/04         | Autostart En Qua      | rantined 1           |             | cv9Ap02y.exe    | 982620           | C:\Users\Ad |                 |

### Assign a new trust rating to autorun items

A trust rating determines how Comodo Client Security interacts with a file. The three 'Rate as...' buttons let you assign a new rating to selected autoruns:

×

This is the impact of each rating:

#### **Rate as Unrecognized**

• Files rated as unrecognized are restored to their original locations on the device.

- Under default settings, unrecognized files are run in the container each time they execute.
- Contained files are isolated from the rest of the host so it cannot cause any damage.

# **Rate as Malicious**

- Files rated as malicious remain in quarantine on the device.
- If you want to remove the item entirely, then choose 'Delete Autorun from Devices' instead.

# **Rate as Trusted**

- The file will be removed from quarantine and restored to its original location on the device.
- The files will be white-listed and skipped by future antivirus scans.

# Further Reading

How to run virus scans on devices from the security sub-systems menu

How to manage quarantined items in Endpoint Manager

How to view and manage unprocessed malware on your endpoints